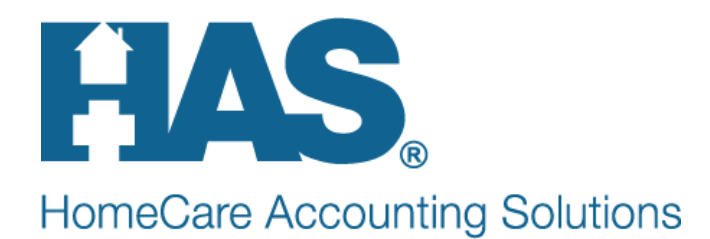

# Set-up and Process for CR 8358 Hospice Claim Requirements

As of April 1, 2014 Medicare will require additional claim reporting for all Hospice Claims. Claims that have a HCPCS of Q5003, Q5004, Q5005, Q5007 or Q5008 will need to include the name and NPI of the service facility in Loop 2310E. The "PM' modifier will now be required for post-mortem visits. Hospice claims must also include coding for noninjectable and injectable medications as well as infusion pumps/infusion medication. HBS release 1.2.7.25 addresses these requirements.

Your agency will need to enter new post-mortem charges, and new charge codes for drugs and infusion pumps (ex. 0250, 0636, 029x). The required HCPCS/NDC/Unit of Measure information will be added to charge details in a new "Foreign Code" field via Charge Entry or by importing a .CSV format file supplied by your pharmacy supplier (a sample file can be sent to HBS Support for confirmation that it meets our import requirements).

## Complete the following steps to meet CR 8385 requirements:

# Set-up

• Facility set-up: In File>File Maintenance>Entity>Institute Type, confirm facilities have the NPI # entered in the NPI # field. If the NPI# is listed in the Provider field, copy it to the NPI field.

| 📒 Entity M     | laintenance:   | Institute 983         | - Aprea - Edit |                   |                    |
|----------------|----------------|-----------------------|----------------|-------------------|--------------------|
| Name/Add       | dress   Phoi   | ne Other-Info         | Notes          |                   |                    |
|                |                |                       |                |                   |                    |
|                |                |                       |                |                   |                    |
|                |                |                       |                |                   |                    |
| Bill-T         | o Charge:      | Room and Boar         | d 🗖            |                   |                    |
| Provider       | r Numher:      | 1234567890            |                |                   |                    |
| TTOWIDE        | I              | 1234307000            |                |                   |                    |
| į              | Specialty:     | LTC/NSNF              |                |                   |                    |
| NP             | I Number:      | 1234567890            |                |                   |                    |
|                |                |                       |                |                   |                    |
|                |                |                       |                |                   |                    |
|                |                |                       |                |                   |                    |
|                |                |                       |                |                   |                    |
|                |                |                       |                |                   |                    |
|                | 1              | 1                     |                |                   |                    |
| 🐴 <u>F</u> ind | l 📙 <u>S</u> a | ve 🛛 X <u>C</u> ancel | I              |                   |                    |
|                | ◆ 716 Ne       | wman Spri             | ngs Road + Li  | ncroft_NI 07738 + | Tel 732-941-2201 • |

Note: The NPI is required for claims with HCPCS of Q5003 (LTC/NSNF), Q5004 (SNF), Q5005 (IP Hospital), Q5007 (LTC Hospital) or Q5008 (IP Psych Facility).

Important: Confirm the 9 digit zip code is entered for the institute address. Claims with 5 digit zip codes will reject.

• In the System File create a new modality called "Pharmacy" and link it to the "Supplies" Care type. To do this go to File>File Maintenance>System Settings, enter your master password and go to the Modality tab. Click the + button to add a modality or re-name one that has not been used. Example:

| -   |                         |          |             |           |          |   |   |
|-----|-------------------------|----------|-------------|-----------|----------|---|---|
| Seq | Description             | Is-Visit | Care-Type   | Cost-Type | Cost-Amt |   | + |
| 11  | Homemaker               |          | Housekeeper | Visit     | 0.00     |   |   |
| 12  | Contract Pt             |          | Other       | Visit     | 0.00     |   |   |
| 13  | Contract St             |          | Other       | Visit     | 0.00     |   |   |
| 14  | Contract Ot             |          | Other       | Visit     | 0.00     |   |   |
| 15  | Contract Ss             |          | Other       | Visit     | 0.00     |   |   |
| 16  | Contract Hha            | V        | Other       | Visit     | 0.00     |   |   |
| 17  | NonCovered              | •        | Other       | Visit     | 0.00     |   |   |
| 18  | RESPITE                 | •        | Other       | Visit     | 0.00     |   |   |
| 19  | Continuous              | •        | Other       | Visit     | 0.00     |   |   |
| 20  | Routine                 | •        | Other       | Visit     | 0.00     |   |   |
| 21  | Non-Visit Time Tracking |          | Non-Visit   | Hour      | 0.00     |   |   |
| 22  | Lab Tests               |          | Other       | Visit     |          |   |   |
| 23  | Pharmacy                |          | Supplies    | Charge    | 0.00     | Ţ |   |

• Create new Revenue codes for 0250, 0636, and the 29x codes in File>File Maintenance>Category>Revenue Code Type. Click the Add button to add the new code. Example:

| Code: D636   Description: Injectible Drug   CPT/HCPCS:     Other Code:     Other Code:     Disch Reason     Referral Type     Disch Condition     Religion   Document Type   Insurance Class   Revenue Code   Insurance Class   Schedule Match   Level Of Care   Schedule Match   Level Of Care   Schedule Zone   Marital Status   Team Group   Municipality   Unmade Visit   Optional   Vark Shift   Payment Type | ategory             |                                                                                                    |                                                                                                    |
|----------------------------------------------------------------------------------------------------|---------------------|----------------------------------------------------------------------------------------------------|----------------------------------------------------------------------------------------------------|
| C Level Of Care C Schedule Zone<br>Marital Status C Team Group<br>Municipality C Unmade Visit<br>O Optional C Work Shift<br>O Payment Type                                                                                                    | Code: 0636          | Category Type:<br>C Acuity<br>C County<br>Denial Reason<br>Diagnosis Grp<br>Disch Reason<br>Disch Condition<br>Document Type<br>Insurance Class<br>Insurance Type<br>Language | <ul> <li>PayRate Type</li> <li>Priority</li> <li>Program</li> <li>Race</li> <li>Referral Type</li> <li>Religion</li> <li>Renewal Type</li> <li>Schedule Group</li> <li>Schedule Match</li> </ul> |
|                                                                                                    | Change <u>T</u> ype | C Level of Care<br>Marital Status<br>Municipality<br>Optional<br>C Payment Type                                                                                               | Schedule Zone     Team Group     Unmade Visit     Work Shift                                                                                                    |

• 716 Newman Springs Road • Lincroft, NJ 07738 • Tel 732-941-2201 •

| 😫 Category Maintenance: Revenue Code - Browse                              | _ 🗆 ×                                                                                                    |
|----------------------------------------------------------------------------|----------------------------------------------------------------------------------------------------|
| Category                                                                   |                                                                                                    |
| Code: 250  Description: Non-Injectible Prescription CPT/HCPCS: Other Code: | Category Type:<br>Acuity PayRate Type<br>County Priority<br>Denial Reason Program<br>Diagnosis Grp Race<br>Disch Reason Referral Type<br>Disch Condition Religion<br>Document Type Renewal Type<br>Insurance Class Revenue Code<br>Insurance Type Schedule Group<br>Language Schedule Match |
| <b>c⊋i</b> Change <u>Type</u>                                              | C Lever of Carle     C Schedule 20he     Marital Status     C Team Group     Municipality     O Unmade Visit     Optional     OWork Shift     O Payment Type                                                                                                    |
| 🕌 Eind 🔲 Save 🗙 Cancel 🥩 Erint 🕂 Ad                                        | d <u>– D</u> elete                                                                                                    |

| Code: 0290  Canoba Canoba Cano | tegory Type:<br>Acuity<br>County<br>Denial Reason<br>Diagnosis Grp<br>Disch Reason<br>Disch Condition<br>Document Type       | <ul> <li>PayRate Typ</li> <li>Priority</li> <li>Program</li> <li>Race</li> <li>Referral Type</li> <li>Religion</li> <li>Renewal Type</li> </ul>                                |
|----------------------------------------------------------------------------------------------------|----------------------------------------------------------------------------------------------------|----------------------------------------------------------------------------------------------------|
| Change Type<br>C<br>C                                                                                                    | Insurance Class<br>Insurance Type<br>Language<br>Level Of Care<br>Marital Status<br>Municipality<br>Optional<br>Payment Type | <ul> <li>Revenue Co</li> <li>Schedule Gr</li> <li>Schedule Ma</li> <li>Schedule Zo</li> <li>Schedule Zo</li> <li>Team Group</li> <li>Unmade Vis</li> <li>Work Shift</li> </ul> |

| 🔋 Category Maintenance: Revenue Code - Browse |                                                                                                    |
|-----------------------------------------------|----------------------------------------------------------------------------------------------------|
| Category                                      |                                                                                                    |
| Code: 0294                                    | Category Type:<br>C Acuity C PayRa<br>C County C Priorit<br>C Denial Reason C Progra<br>Diagnosis Grp C Race<br>C Disch Reason C Refer                   |
| Other Code:                                   | Disch Condition C Religi     Document Type C Renex     Insurance Class © Rever     Insurance Type C Schec     Language C Schec     Level Of Care C Schec |
| Change <u>T</u> ype                           | Marital Status     Municipality     O Unma     Optional     O Payment Type                                                                               |
| 👫 Eind 🛛 Save 🗶 Cancel 🥸 Erint 🕂 Add          | d <u>– D</u> elete                                                                                                    |

Note: Leave HCPCS blank for these codes. If using additional revenue code "029x" equipment you will need to add new revenue codes for those as well.

• Create new Revenue codes for Post-Mortem Visits. These will be set up like existing Revenue Codes but will include the "PM" modifier. Example:

| 🚼 Category Maintenance: Revenue Code - Browse                                              |                                                                                                    | _ 🗆 🗙                                                                                                    |
|--------------------------------------------------------------------------------------------|----------------------------------------------------------------------------------------------------|----------------------------------------------------------------------------------------------------|
| Category                                                                                   |                                                                                                    |                                                                                                    |
| Code: 0551G0154PN<br>Description: Skilled Nursing PM<br>CPT/HCPCS: G0154:PM<br>Other Code: | Category Type:<br>C Acuity<br>C County<br>C Denial Reason<br>C Diagnosis Grp<br>C Disch Reason<br>C Disch Condition<br>C Document Type<br>C Insurance Class<br>C Insurance Type<br>C Language | <ul> <li>PayRate Type</li> <li>Priority</li> <li>Program</li> <li>Race</li> <li>Referral Type</li> <li>Religion</li> <li>Renewal Type</li> <li>Revenue Code</li> <li>Schedule Group</li> <li>Schedule Match</li> </ul> |
| ঢ <mark>⊯</mark> Change <u>T</u> ype                                                       | C Level of Care<br>C Marital Status<br>C Municipality<br>C Optional<br>C Payment Type                                                                                                    | <ul> <li>Schedule Zone</li> <li>Team Group</li> <li>Unmade Visit</li> <li>Work Shift</li> </ul>                                                                                                    |
| A Eind 🛛 Save 🗙 Cancel 🥸 Erint 🕂 Ad                                                        | d <u>– D</u> elete                                                                                                    |                                                                                                    |

Repeat this for any other visits that may need to be reported post-mortem.

• Create new charge codes for the injectable/non-injectable drugs and for infusion pumps/infusion drugs and link these to the Pharmacy Modality. To do this go to File> File Maintenance>Charge Codes and click the + button to add a new charge code.

For the code enter the appropriate Revenue Code. Example for 0250 Non-Injectable Drugs:

| 👃 Charge: 0250 Browse                          | _ 🗆 X |
|------------------------------------------------|-------|
| Charge Bill-Rate Pay-Rate Revenue-Codes        |       |
| Code: 1250  Active:  Code: Non-Injectible Drug |       |
| Modality: Pharmacy                             |       |
| Non-Billable:                                  |       |
|                                                |       |
|                                                |       |
|                                                |       |
|                                                |       |
|                                                |       |
|                                                |       |
|                                                |       |
| 👫 Eind 🖃 Save 🗶 Cancel 🥥 Print 🕂 Add – Delete  |       |

• On the Bill Rate tab of the charge code click the + button to add a rate and enter the rate exactly as shown below:

| B  | Tharge | e: 0250 - N | on-Injectible D | rug        |              |      |      |         | _ 🗆 × |
|----|--------|-------------|-----------------|------------|--------------|------|------|---------|-------|
| Ch | arge   | Bill-Rate   | Pay-Rate F      | Revenue-Ci | odes         |      |      |         |       |
|    |        |             |                 |            |              |      |      |         |       |
| Γ  | Bill R | ate Inform  | ation:          |            |              |      |      |         | _     |
|    | Star   | t-Date      | End-Date        | Basis      | Gross        | Net  | Cost | Net-Ovr | +     |
|    | 1/1/   | 2013        |                 | Visit      | 0.00         | 0.00 | 0.00 |         |       |
|    |        |             |                 |            |              |      |      |         |       |
|    |        |             |                 |            |              |      |      |         |       |
|    |        |             |                 |            |              |      |      |         |       |
|    |        |             |                 |            |              |      |      |         |       |
|    |        |             |                 |            |              |      |      |         |       |
|    |        |             |                 |            |              |      |      |         |       |
|    |        |             |                 |            |              |      |      |         |       |
|    |        |             |                 |            |              |      |      |         |       |
| L  |        |             |                 |            |              |      |      |         |       |
|    |        |             |                 |            |              |      |      |         |       |
|    |        | 8           | Save X C        | ancel 🧯    | <u>Print</u> |      |      |         |       |
|    |        |             |                 |            |              |      |      |         |       |

• On the Revenue Code tab click the + button to add the Medicare Hospice Type and choose the corresponding Revenue Code. Example:

| 📙 Charge: | : 0250 - No | on-Injectible    | Drug - Browse                |                    |            | _ 🗆 × |
|-----------|-------------|------------------|------------------------------|--------------------|------------|-------|
| Charge    | Bill-Rate   | Pay-Rate         | Revenue-Codes                |                    |            |       |
| Reven     | ue Codes    | :                |                              |                    |            |       |
| Туре      | !           | Code             | Descriptio                   | on                 | GL-Account | +     |
| Medi      | care        | 0250             | Non-Injec                    | tible Prescription |            |       |
|           |             |                  |                              |                    |            |       |
|           |             |                  |                              |                    |            |       |
|           |             |                  |                              |                    |            |       |
|           |             |                  |                              |                    |            |       |
|           |             |                  |                              |                    |            |       |
|           |             |                  |                              |                    |            |       |
|           |             |                  |                              |                    |            |       |
|           |             |                  |                              |                    |            |       |
|           |             |                  |                              |                    |            |       |
|           |             | <u>S</u> ave 🗶 ( | <u>Cancel</u> 🎯 <u>P</u> rir | nt                 |            |       |

- Repeat the previous steps to create new charge codes for Injectable drugs (0636), infusion pump equipment (029x) and infusion drugs (0294).
- Create new post-mortem (PM) visit charge codes. Example:

| 📙 Charge: SNVT                                      | FPM - Skilled Nursing PM                 |  |
|-----------------------------------------------------|------------------------------------------|--|
| Charge Bill-R                                       | ate Pay-Rate Revenue-Codes               |  |
| Code:<br>Description:<br>Modality:<br>Non-Billable: | SNVTPM ▼ Active: ▼<br>Skilled Nursing PM |  |
|                                                     |                                          |  |
| đã Find                                             | 🖂 Save 🗶 Cancel 🧐 Print 🕂 Add 🗖 Delete   |  |

• On the Bill Rate tab of the charge code click the + button to add a rate and enter agency rate as Gross and \$0 as net. Example:

| 📙 Charg | e: SNVTPM   | - Skilled Nursin  | g PM      |                 |      |      |         | _ 🗆 🗙 |
|---------|-------------|-------------------|-----------|-----------------|------|------|---------|-------|
| Charge  | Bill-Rate   | Pay-Rate R        | evenue-Co | des             |      |      |         |       |
| -Bill R | ate Inform! | ation:            |           |                 |      |      |         |       |
| Star    | t-Date      | End-Date          | Basis     | Gross           | Net  | Cost | Net-Ovr | +     |
| 1/1/    | 2014        |                   | Visit     | 188.00          | 0.00 |      |         |       |
|         |             |                   |           |                 |      |      |         |       |
|         |             |                   |           |                 |      |      |         |       |
|         |             |                   |           |                 |      |      |         |       |
|         |             |                   |           |                 |      |      |         |       |
|         |             |                   |           |                 |      |      |         |       |
|         |             |                   |           |                 |      |      |         |       |
|         |             |                   |           |                 |      |      |         |       |
|         |             |                   |           |                 |      |      |         |       |
|         |             |                   |           |                 |      |      |         |       |
|         |             | <u>S</u> ave X Ca | incel 🧉   | i <u>P</u> rint |      |      |         |       |

• On the Revenue-Codes tab assign the new PM Revenue code for the Medicare Hospice type:

| 📙 Charge | :: SNVTPM - Skille | ed Nursing PM   |                    |            | _ 🗆 🗙 |
|----------|--------------------|-----------------|--------------------|------------|-------|
| Charge   | Bill-Rate Pay-     | Rate Revenue-Co | des                |            |       |
| Rever    | nue Codes:         |                 |                    |            |       |
| Тур      | e                  | Code            | Description        | GL-Account | +     |
| Med      | icare              | 0551G0154PM     | Skilled Nursing PM |            |       |
|          |                    |                 |                    |            |       |
|          |                    |                 |                    |            |       |
|          |                    |                 |                    |            |       |
|          |                    |                 |                    |            |       |
|          |                    |                 |                    |            |       |
|          |                    |                 |                    |            |       |
|          |                    |                 |                    |            |       |
|          |                    |                 |                    |            |       |
|          |                    |                 |                    |            |       |
|          | D Save             | 🗶 Cancel 🧐      | i Print            |            |       |
|          |                    | A Zaucer 🔊      | <u></u>            |            |       |

• Repeat previous steps to create PM charges for other visit types (MSWPM, HHAPM, PTVTPM etc.)

Note: DeVero clients will need to have these new post mortem charge codes added in DeVero as well.

• In Charge Entry, the new "Foreign Code" field and the "Chg-Price Ovride" field need to be made accessible for each user who will enter/edit these new charges. Go to Charge>Charge

◆ 716 Newman Springs Road ◆ Lincroft, NJ 07738 ◆ Tel 732-941-2201 ◆

Enter/Maintain and select the Preferences Tab. In the Visible Grid Columns, check "Foreign Code" and "Chg-Price Ovride" (if not already checked):

| Charge Load - Pat: Hospice, Test                          |
|-----------------------------------------------------------|
| Summary Preferences                                       |
|                                                           |
| Visible Grid Columns: User Selection: Batch Selection:    |
| Charge Descript 🔺 🕐 Show all charges 💦 Collected Bately 🦿 |
| Quantity O Only show my charges                           |
| Visit Time                                                |
| Date Selection:                                           |
| Start Time Active: □ From: 3/5/2014 ▼ To: 12/31/2200 ▼    |
| V Patient Code                                            |
| Patient Name                                              |
| Employee Code                                             |
| Employee Name Date Provided                               |
| Visit Rel Time 1 Patient Name I Automatic Date Advance    |
| Visit Rel Time 2                                          |
| Visit Rel Time 3                                          |
| Batch Number                                              |
| Pay Pate I ride     Charge Code     Restore Last Patient  |
| Cho-Bace Ovride                                           |
| Schedule Verified Entry Order Use Military Time           |
| 🔽 🔽 🔽 🖓 🖓 🖓 🖓 🖓 🖓 🖓 🖓                                     |
|                                                           |
|                                                           |
| 📫 Eind 🔚 Save 🗡 Cancel 🥸 Print 🕆 Add 🦟 Delete 🔛 Recurs    |
|                                                           |

- The Medicare Hospice option sets need to be edited to include the new Pharmacy modality charges and to pull Loop 2310E for the required Q-Codes.
  - For Electronic Claims:
    - Merge the latest "1151 Electronic 837 (Baseline)" option set (dated 3/12/14 or later) into your Medicare Hospice option set(s):
      - Go to Billing>Electronic Claims.
      - Select the "1151 Electronic 837 (Baseline)" Option Set and click on the "Options" button.
      - Once in the Billing Options Wizard, select "Merge" and enter the Medicare Hospice option set to receive the new changes.
    - After a successful merge, select your Medicare Hospice set.
    - Click "Options" to access the Billing Options Wizard.
    - Go to Locator 2310.26 NM1\*XX Location Info and set to "Institution (Last for Bill Period) w/NPI"

| 🛃 Billing Options Wizard                                                               |                                               |
|----------------------------------------------------------------------------------------|-----------------------------------------------|
| 9 - Medicare Electronic Hospice Unit (5010)  Previous Locator: 2310.26 NM1*XX Secondar | y Physician/Provider/Location Inf             |
| 2310.26 NM1*XX Secondary Physician/Provider/Li                                         | ocation Info                                  |
| -Select for Loop 2310B/C/E NM1*DN/ZZ/77/82 Secon                                       | dary Physician/Provider/Location Name         |
| ○ Bypass this Data Element                                                             | C Physician (Clinic Specialty) w/NPI          |
| C Charge Employee w/ID based on 2420A NM1*82                                           | C Patient Name/Address (no ID)                |
| C Agency Name/Address w/NPI                                                            | C Institution (First for admit) w/Provider ID |
| O Physician (Referring/Seq1) Use for PPS                                               | Institution (Last for Bill Period) w/NPI      |
| O Physician (Order Doctor) w/NPI                                                       |                                               |
| 📙 Save ၊ X Cancel 🥥 Print 🗅 Copy                                                       | 🔛 <u>M</u> erge 💵 Rename                      |

 Go to Locator 2390.15 and check the Pharmacy Modality. Check the Rev-Code option, set to "Units" and to "Supply" for Itemization.

| 🚦 Billing Optior | ns Wizard                                                                                                 |                       |                                      |               |               |  |  |
|------------------|----------------------------------------------------------------------------------------------------|-----------------------|--------------------------------------|---------------|---------------|--|--|
| 9 - Medic        | 9 - Medicare Electronic Hospice Unit (5010)         ← Previous       Locator: 2390.15 Charge Itemizations |                       |                                      |               |               |  |  |
| 2390.15 Cł       | narge Itemizations                                                                                        |                       |                                      |               |               |  |  |
| Use Modality     | Modality Description                                                                                      | Rev-Code              | Non-Covered                          | Service-Units | Itemization 🛕 |  |  |
|                  | Contract Hha                                                                                              |                       |                                      | Units         | N/A           |  |  |
| <b>V</b>         | NonCovered                                                                                                | •                     | •                                    | Units         | N/A           |  |  |
| <b>V</b>         | RESPITE                                                                                                   | ~                     |                                      | Units         | N/A           |  |  |
| <b>V</b>         | Continuous                                                                                                | <b>V</b>              |                                      | 1/4 Hours     | N/A           |  |  |
| <b>V</b>         | Routine                                                                                                   | ~                     |                                      | Units         | N/A           |  |  |
|                  | Non-Visit Time Tracking                                                                                   |                       |                                      | Units         | N/A           |  |  |
|                  | Lab Tests                                                                                                 |                       |                                      | Units         | N/A           |  |  |
|                  | Pharmacy                                                                                                  |                       |                                      | Units         | Supply        |  |  |
|                  |                                                                                                    |                       |                                      |               |               |  |  |
| 📙 <u>S</u> ave   | 🗙 <u>C</u> ancel 🥥 <u>Print</u> 🔒                                                                         | ј С <u>о</u> ру 🛛 😥 ј | <u>M</u> erge <b>1</b> 00 <u>R</u> e | name          |               |  |  |

Note: At this time paper claims for medications will not be supported.

## Process

- Pharmacy charges can be imported into HBS or entered manually in Charge Entry. A valid pharmacy import file must be in CSV format (.XLS or .XLSX will not import but can be saved as .CSV) and have at minimum the following data fields:
  - Patient SS#, Patient Code OR Patient First/Last Names and Date of Birth to match patient
  - Fill (dispense) date
  - NDC Code
  - o **Quantity**
  - o Total Price
  - Revenue Code (0250 non-injectable drugs, 029x infusion pumps/infusion drugs, 0636 injectable drugs)
  - HCPCS
  - o Unit of Measure (F2, GR, ME, ML, UN)

Note: A comma can NOT be present in any field of the import file even if a "Skip" field is used as the program is expecting a COMMA delimited file. Any fields containing a comma will cause a failure. At this time SS#s must contain hyphens and the NDC Code should NOT contain hyphens.

- To import the CSV file into HBS:
  - If accessing HBS via the Billing Module link through DeVero (ThinRDP), follow instructions at end of FAQ to upload the file from your local drive to the host server prior to running the Import.
  - Go to File>Import/Export.
  - Select "Import" and then choose "Charge"
  - Select an employee for these charges in the NVIS/SUP Employee:

| 📙 Data Import/Export                                         |      |   |
|--------------------------------------------------------------|------|---|
| Selection Properties                                         | 3    |   |
| Import/Export:<br>Import<br>Export<br>NVIS/SUP Employee, Hos | Yee: | ? |
|                                                              |      |   |
|                                                              | 0 %  |   |
| 💁 <u>S</u> tart 🛛 💥 Dan                                      | cel  |   |

• Go to the "Properties" tab to enter the location of the \*.CSV file you are importing and to designate the fields in that file that are to be imported.

• Click on the button to move all the fields in the Available side to the Import/Export side

and then click the souther button to move them back (this refreshes the list so the new fields needed for pharmacy charges are shown):

| 🛃 Data Import/Export                                                                                                    |                                                    | _ 🗆 🗵 |
|----------------------------------------------------------------------------------------------------|----------------------------------------------------|-------|
| Selection Properties                                                                                                    |                                                    |       |
| File Type:<br>© Comma<br>© Quote/Comma                                                                                                    | Location: \\tsclient\C\HAS\Hospice Import test.csv |       |
| Field Selection:                                                                                                    |                                                    |       |
| Available:<br>Date_Provided<br>Quantity<br>Visit_Time<br>Mileage<br>Start_Time<br>End_Time<br>Visit_Rel_Time1<br>Visit_Rel_Time3<br>Batch_No<br>Create_User<br>Price_Override<br>Unit_Of_Measure | Import/Export:                                     | ?     |
| 💐 Start 🛛 💥 Danc                                                                                                    | el                                                 |       |

- Compare the fields in your CSV file to the fields listed in "Available". Only the following fields are required to import:
  - Date\_Provided (fill/dispense date)
  - Quantity
  - At least one of the following: Patient\_Code, Patient\_SocSec, No,Med\_Rec\_No, OR Patient\_Name\_Last, Patient\_Name\_First and Patient\_Birth
  - NDC\_Code
  - Charge\_Code (Revenue Code)
  - Price\_Override (Total Price)
  - HCPCS Code
  - Unit\_Of\_Measure
- Move fields from the Available section to the Import/Export side by clicking the button.
- Use the up/down arrows to move the fields so they match the order in the CSV file.
- o If there are columns listed in the CSV file that are not needed use the "Skip" fields for those.

Example:

| ſ | 0    |           | <b>→</b> (°I → ) <del>→</del> |                  |           |             | Hospice Import     | test [Compatibi | lity Mo | de] - Micr | osoft Excel    |           |                    |
|---|------|-----------|-------------------------------|------------------|-----------|-------------|--------------------|-----------------|---------|------------|----------------|-----------|--------------------|
|   | C    | Hom       | e Insert                      | Page Layout      | Formulas  | 5 Data Rev  | view View Ado      | i-Ins           |         | -          |                |           |                    |
|   |      | <b>~</b>  | Calibri                       | • 11 • A         |           | = = 📎 -     | Wrap Text          | General         |         | -          |                |           |                    |
|   | Pa   | uste<br>▼ | BIU                           |                  | <u>.</u>  |             | 📑 Merge & Center ▾ | \$ ~ % ,        | €.0 .   | Cond       | itional Format | t Cell Ir | nsert Delete Forma |
|   | Clip | board 🖻   | F                             | ont              | G         | Alignme     | nt 🕞               | Number          |         | 5          | Styles         | Styles    | Cells              |
| 1 |      | M3        | - (                           | • f <sub>x</sub> |           |             |                    |                 |         |            |                |           |                    |
|   |      | А         | В                             | С                | D         | E           | F                  |                 | G       | Н          | I.             | J         | К                  |
|   | 1    | PharmID   | DispenseDt                    | BirthDate        | Patient # | NDC         | DrugLabelName      |                 | Qty     | TtlPrice   | RevenueCd      | HCPCSCode | UnitOfMeasure      |
| 1 | 2    | 0809ID    | 1/14/2014                     | 12/4/1941        | 1         | 00904516580 | SENNA TAB 8.6M     | ИG              | 90      | \$9.99     | 0250           |           | EA                 |
|   | 3    | 0809ID    | 1/14/2014                     | 12/4/1941        | 1         | 00603533821 | PREDNISONE TAB     | 10MG            | 15      | \$10.11    | 0250           |           | EA                 |
|   | 4    | 0809ID    | 1/14/2014                     | 12/4/1941        | 1         | 55111068301 | IBUPROFEN TAB 6    | 00MG            | 45      | \$19.42    | 0250           |           | EA                 |
|   | 5    | 0809ID    | 1/14/2014                     | 12/4/1941        | 1         | 00173068220 | VENTOLIN HFA AER   | l               | 18      | \$52.47    | 0250           |           | GM                 |
|   | 6    | 0809ID    | 1/14/2014                     | 12/4/1941        | 1         | 62175011843 | OMEPRAZOLE CAP     | 20MG            | 30      | \$41.20    | 0250           |           | EA                 |
|   | 7    | 0809ID    | 1/14/2014                     | 12/4/1941        | 1         | 42858080101 | MORPHINE SUL TAE   | 3 15MG ER       | 45      | \$78.64    | 0250           |           | EA                 |
|   | 8    | 0809ID    | 1/14/2014                     | 12/4/1941        | 1         | 76204000324 | LEVALBUTEROL NEE   | 3 1.25MG        | 288     | \$618.00   | 0250           |           | ML                 |

For this import file we need Columns B, D, E, F, G, H, I, J, K:

| <b>Data Import/Export</b><br>Selection Properties                                                                                                    | ]                   |                                                                                                    |          |
|----------------------------------------------------------------------------------------------------|---------------------|----------------------------------------------------------------------------------------------------|----------|
| File Type:<br>© Comma<br>© Quote/Comma                                                                                                    | Location: Wtsclient | \C\HAS\Hospice Import test.csv                                                                                                    | <u> </u> |
| Field Selection:<br>Available:<br>Visit_Time<br>Mileage<br>Start_Time<br>End_Time<br>Visit_Rel_Time1<br>Visit_Rel_Time3<br>Batch_No<br>Create_User<br>Skip_4<br>Skip_5<br>Skip_6<br>Patient_Name_Fi | ull V               | Import/Export:<br>Skip_1<br>Date_Provided<br>Skip_2<br>Patient_Code<br>NDC_Code<br>Charge_Description<br>Quantity<br>Price_Override<br>Charge_Code<br>HCPCS_Code<br>Unit_Of_Measure | ?        |
| 📑 👌 Start 🛛 💥 Cano                                                                                                    | pel                 |                                                                                                    |          |

- Location Click on the folder icon to browse and select the CSV file. If using ThinRDP, first you must upload your CSV file following the instructions at the end of this FAQ.
- After all information has been entered in the Properties tab go back to the Selection Tab and click the Start button. After the file has been processed you will get the import results.
- IMPORTANT If not all records are imported check the import log (the log file will be written to the same location as your CSV file) for errors.

Note: After records have been imported they can be viewed on the Charge Detail List. Choose "Non-Visits" to view NDC/HCPS info (do NOT choose Gross/Net for Optional Data).

- To enter pharmacy charges into HBS instead of importing:
  - Go to Charges>Charge Enter/Maintain.
  - Click the + button to add the new charge.
  - o 0250 Non-Injectable drugs:
    - Enter the quantity of drug filled in the Qty column.
    - Enter the total price for that drug in the Price-Ovr column
    - Enter the NDC in the Foreign Code field. The format to enter this is the 11 digit NDC (no hyphens) followed by a semi-colon and then the unit of measure (F2, GR, ME, ML or UN). Example:

| 📙 Charge Load - | Pat: Hospice, Test - | Browse               |                         |                                 |      |              |            |          |                |             |
|-----------------|----------------------|----------------------|-------------------------|---------------------------------|------|--------------|------------|----------|----------------|-------------|
| Summary Pre     | ferences             |                      |                         |                                 |      |              |            |          |                |             |
| Employee:       | ✓ All Er<br>Me       | mployees<br>dRec:140 | F                       | Patient: 140<br>Admit: 6/1/2013 | - Ho | ispice, Test |            |          |                |             |
| Date            | Pat-Name             | Pat-Code             | Chg-Code                | Chg-Description                 | Qty  | Vis-Time     | Start-Time | End-Time | Foreign-Code   | Price-Ovr ( |
| 4/1/2014        | Hospice, Test        | 140                  | 0250                    | Non-Injectible Drug             | 75   |              |            |          | 00228253950;ME | 15.00       |
| ×               |                      |                      |                         |                                 |      |              |            |          |                |             |
| 🗰 Eind 🛛        | 🗄 Save  🗙 Canc       | el 🛛 🎯 <u>P</u> rir  | it <b>+</b> <u>A</u> de | d <u>– D</u> elete              |      |              |            |          |                |             |

Note: NDC list can be found at http://www.fda.gov/drugs/informationondrugs/ucm142438.htm

 0636 and 029x charges need to have the quantity entered in the Qty field and total price entered in the Price-Ovr field as well, but for these charges the HCPCS code for that charge entered in the Foreign Code field.

HCPCS for drugs can be found at <a href="http://www.cms.gov/Medicare/Coding/HCPCSReleaseCodeSets/Downloads/DRUG2014.pdf">http://www.cms.gov/Medicare/Coding/HCPCSReleaseCodeSets/Downloads/DRUG2014.pdf</a>

| 🚦 Charge Loa | d - Pat: Hospice, Test - | Edit      |                   |                     |      |             |            |          |                     |   |                      | _ □  |
|--------------|--------------------------|-----------|-------------------|---------------------|------|-------------|------------|----------|---------------------|---|----------------------|------|
| Summary F    | Preferences              |           |                   |                     |      |             |            |          |                     |   |                      |      |
| Employee:    | All E                    | mployees  |                   | Patient: 140        | - Ho | spice, Test |            |          |                     |   |                      |      |
|              | М                        | edRec:140 |                   | Admit: 6/1/2013     |      |             |            |          |                     |   |                      |      |
| Date         | Pat-Name                 | Pat-Code  | Chg-Code          | Chg-Description     | Qty  | Vis-Time    | Start-Time | End-Time | Foreign-Code        | P | rice-Ovr             | Veri |
| 3/5/2014     | Hospice, Test            | 140       | <mark>0636</mark> | Injectable Drug     | 1    |             |            |          | J <mark>2680</mark> |   | 50.0 <mark>0</mark>  |      |
| 3/5/2014     | Hospice, Test            | 140       | 0290              | Infusion pump       | 1    |             |            |          | E0781               |   | <mark>300.0</mark> 0 | ( II |
| 3/5/2014     | Hospice, Test            | 140       | 0294              | Infusion Medication | 2    |             |            |          | J <mark>2270</mark> |   | 10.00                | Ē    |
|              |                          |           |                   |                     |      |             |            |          |                     |   |                      | -    |

Note: for 0636 Injectable Drugs if the HCPCS is for 100 mg and the fill was 200 mg enter 2 in the quantity field.

• After all charges have been imported or keyed in via Charge Entry, run the Billing Audit. The audit should show these charges as written off to Allowance:

3/5/2014 11:23:01 AM

Normal

Page 1

Billing Audit Report From:3/1/2014 To:3/31/2014 Bill Date:3/5/2014

Homecare of Virginia

| Patient: Hospice, Test     | Cod           | e: <b>140</b> | Admit: 6/1/2013 |            | Admit No: <b>140</b> |       |     |  |
|----------------------------|---------------|---------------|-----------------|------------|----------------------|-------|-----|--|
| 12 West End Long Br        | anch NJ 08789 |               |                 |            | Unit: Hospice Unit   |       |     |  |
| Payor                      | Code/Plan     | Contract      | Start           | Stop       | Class                | CoPay | PPS |  |
| 1 Medicare Hospice Benefit | 13/Master     | contractma    | 01/01/2000      | 12/31/2099 | Medicare Hospice Ben | 0.00  | N/A |  |

### Diagnosis: -----

| 1 | 0609 | Yellow f | ever NOS |
|---|------|----------|----------|
| 1 | 0609 | Yellow f | ever NOS |

| Date      | Description         | Employee               | Qty | Time   | Total    | Payor 1  | Payor2 | Payor3 | Payor4 | Allow  |
|-----------|---------------------|------------------------|-----|--------|----------|----------|--------|--------|--------|--------|
| Routine   |                     |                        |     |        |          |          |        |        |        |        |
| 3/1/2014  | Routine @ Home      | Lastemployee, FirstNam | 1   | 24.00  | 175.00   | 175.00   | 0.00   | 0.00   | 0.00   | 0.00   |
| 3/2/2014  | Routine @ Home      | Lastemployee, FirstNam | 1   | 24.00  | 175.00   | 175.00   | 0.00   | 0.00   | 0.00   | 0.00   |
| 3/3/2014  | Routine @ Home      | Lastemployee, FirstNam | 1   | 24.00  | 175.00   | 175.00   | 0.00   | 0.00   | 0.00   | 0.00   |
| 3/4/2014  | Routine @ Home      | Lastemployee, FirstNam | 1   | 24.00  | 175.00   | 175.00   | 0.00   | 0.00   | 0.00   | 0.00   |
| 3/5/2014  | Routine @ Home      | Lastemployee, FirstNam | 1   | 24.00  | 175.00   | 175.00   | 0.00   | 0.00   | 0.00   | 0.00   |
| 3/6/2014  | Routine @ Home      | Lastemployee, FirstNam | 1   | 24.00  | 175.00   | 175.00   | 0.00   | 0.00   | 0.00   | 0.00   |
| 3/7/2014  | Routine @ Home      | Lastemployee, FirstNam | 1   | 24.00  | 175.00   | 175.00   | 0.00   | 0.00   | 0.00   | 0.00   |
| 3/8/2014  | Routine @ Home      | Lastemployee, FirstNam | 1   | 24.00  | 175.00   | 175.00   | 0.00   | 0.00   | 0.00   | 0.00   |
| 3/9/2014  | Routine @ Home      | Lastemployee, FirstNam | 1   | 24.00  | 175.00   | 175.00   | 0.00   | 0.00   | 0.00   | 0.00   |
| 3/10/2014 | Routine @ Home      | Lastemployee, FirstNam | 1   | 24.00  | 175.00   | 175.00   | 0.00   | 0.00   | 0.00   | 0.00   |
| 3/11/2014 | Routine @ Home      | Lastemployee, FirstNam | 1   | 24.00  | 175.00   | 175.00   | 0.00   | 0.00   | 0.00   | 0.00   |
| 3/12/2014 | Routine @ Home      | Lastemployee, FirstNam | 1   | 24.00  | 175.00   | 175.00   | 0.00   | 0.00   | 0.00   | 0.00   |
| 3/13/2014 | Routine @ Home      | Lastemployee, FirstNam | 1   | 24.00  | 175.00   | 175.00   | 0.00   | 0.00   | 0.00   | 0.00   |
| 3/14/2014 | Routine @ Home      | Lastemployee, FirstNam | 1   | 24.00  | 175.00   | 175.00   | 0.00   | 0.00   | 0.00   | 0.00   |
| 3/15/2014 | Routine @ Home      | Lastemployee, FirstNam | 1   | 24.00  | 175.00   | 175.00   | 0.00   | 0.00   | 0.00   | 0.00   |
| 3/16/2014 | Routine @ Home      | Lastemployee, FirstNam | 1   | 24.00  | 175.00   | 175.00   | 0.00   | 0.00   | 0.00   | 0.00   |
| 3/17/2014 | Routine @ Home      | Lastemployee, FirstNam | 1   | 24.00  | 175.00   | 175.00   | 0.00   | 0.00   | 0.00   | 0.00   |
| 3/18/2014 | Routine @ Home      | Lastemployee, FirstNam | 1   | 24.00  | 175.00   | 175.00   | 0.00   | 0.00   | 0.00   | 0.00   |
| 3/19/2014 | Routine @ Home      | Lastemployee, FirstNam | 1   | 24.00  | 175.00   | 175.00   | 0.00   | 0.00   | 0.00   | 0.00   |
| 3/20/2014 | Routine @ Home      | Lastemployee, FirstNam | 1   | 24.00  | 175.00   | 175.00   | 0.00   | 0.00   | 0.00   | 0.00   |
| 3/21/2014 | Routine @ Home      | Lastemployee, FirstNam | 1   | 24.00  | 175.00   | 175.00   | 0.00   | 0.00   | 0.00   | 0.00   |
| 3/22/2014 | Routine @ Home      | Lastemployee, FirstNam | 1   | 24.00  | 175.00   | 175.00   | 0.00   | 0.00   | 0.00   | 0.00   |
| 3/23/2014 | Routine @ Home      | Lastemployee, FirstNam | 1   | 24.00  | 175.00   | 175.00   | 0.00   | 0.00   | 0.00   | 0.00   |
| 3/24/2014 | Routine @ Home      | Lastemployee, FirstNam | 1   | 24.00  | 175.00   | 175.00   | 0.00   | 0.00   | 0.00   | 0.00   |
| 3/25/2014 | Routine @ Home      | Lastemployee, FirstNam | 1   | 24.00  | 175.00   | 175.00   | 0.00   | 0.00   | 0.00   | 0.00   |
| 3/26/2014 | Routine @ Home      | Lastemployee, FirstNam | 1   | 24.00  | 175.00   | 175.00   | 0.00   | 0.00   | 0.00   | 0.00   |
| 3/27/2014 | Routine @ Home      | Lastemployee, FirstNam | 1   | 24.00  | 175.00   | 175.00   | 0.00   | 0.00   | 0.00   | 0.00   |
| 3/28/2014 | Routine @ Home      | Lastemployee, FirstNam | 1   | 24.00  | 175.00   | 175.00   | 0.00   | 0.00   | 0.00   | 0.00   |
| 3/29/2014 | Routine @ Home      | Lastemployee, FirstNam | 1   | 24.00  | 175.00   | 175.00   | 0.00   | 0.00   | 0.00   | 0.00   |
| 3/30/2014 | Routine @ Home      | Lastemployee, FirstNam | 1   | 24.00  | 175.00   | 175.00   | 0.00   | 0.00   | 0.00   | 0.00   |
| 3/31/2014 | Routine @ Home      | Lastemployee, FirstNam | 1   | 24.00  | 175.00   | 175.00   | 0.00   | 0.00   | 0.00   | 0.00   |
|           |                     | Totals:                | 31  | 744.00 | 5,425.00 | 5,425.00 | 0.00   | 0.00   | 0.00   | 0.00   |
| Pharmacy  |                     |                        |     |        |          |          |        |        |        |        |
| 3/1/2014  | Non-Injectible Drug | Lastemplovee, FirstNam | 75  |        | 15.00    | 0.00     | 0.00   | 0.00   | 0.00   | 15.00  |
| 3/5/2014  | Injectable Drug     | Lastemployee, FirstNam | 1   |        | 50.00    | 0.00     | 0.00   | 0.00   | 0.00   | 50.00  |
| 3/5/2014  | Infusion pump       | Lastemployee, FirstNam | 1   |        | 300.00   | 0.00     | 0.00   | 0.00   | 0.00   | 300.00 |
| 3/5/2014  | Infusion Medication | Lastemployee, FirstNam | 2   |        | 10.00    | 0.00     | 0.00   | 0.00   | 0.00   | 10.00  |
|           |                     | Totals:                | 79  | 0.00   | 375.00   | 0.00     | 0.00   | 0.00   | 0.00   | 375.00 |
|           |                     | Pat Totals:            | 110 | 744.00 | 5.800.00 | 5.425.00 | 0.00   | 0.00   | 0.00   | 375.00 |

When the Electronic Claim is generated the report there should be no HCPCS for the 0250 drugs: •

3/5/2014 12:15:26 PM

### Electronic Claim Submission

Institutional Page 1 Homecare of Virginia

0009 - Medicare Electronic Hospice Unit (501

### 3/31/2014 - 3/31/2014 \\tsclient\C\HAS\hospicetest030514.x12

| Patient                      | t # Patient Name                                                               | Admit                        | t Date E                                     | Bill Date         | Bill                         | Туре                              | Payor                   |                |
|------------------------------|--------------------------------------------------------------------------------|------------------------------|----------------------------------------------|-------------------|------------------------------|-----------------------------------|-------------------------|----------------|
| 140                          | Hospice, Test                                                                  | 6/1/2                        | 013 3                                        | /31/2014          | Non                          | PPS                               | Medicare Ho             | ospice Benefit |
| Adm-Src: 1                   | Status: 30                                                                     |                              |                                              |                   |                              | Contract: co                      | ntractma                |                |
| Rev<br>0651                  | Description<br>Routine                                                         | Code                         | Date<br>03/01/14                             | Units<br>31       | Hours                        | Amount<br>5425.00                 | Other<br>Q5001          |                |
| 0250<br>0290<br>0294<br>0636 | Non-Injectible Drug<br>Infusion pump<br>Infusion Medication<br>Injectable Drug | 0250<br>0290<br>0294<br>0636 | 03/01/14<br>03/05/14<br>03/05/14<br>03/05/14 | 75<br>1<br>2<br>1 | 0.00<br>0.00<br>0.00<br>0.00 | 15.00<br>300.00<br>10.00<br>50.00 | E0781<br>J2270<br>J2680 |                |
| 0001<br>Grand Tot            | Total Charges<br>als:                                                          |                              |                                              | 110               |                              | 5800.00                           |                         |                |
| Pat                          | ients: 1                                                                       | Claims: 1                    |                                              | Charges:          | 5800.00                      | )                                 | Errors:                 | 0              |

Sample Electronic Claim:

Sample Electronic Submission Report with error:

0009 - Medicare Electronic Hospice Unit (501

Electronic Claim Submission

Institutional Page 1 Homecare of Virginia

\\tsclient\C\HAS\hospice.x12

| Patient                          | t # Patient Name                                                   | Admit Da           | ite I                        | Bill Date                 | Bi            | II Туре                                | Payor                       |       |
|----------------------------------|--------------------------------------------------------------------|--------------------|------------------------------|---------------------------|---------------|----------------------------------------|-----------------------------|-------|
| 140                              | Hospice, Test                                                      | 6/1/2013           | 3 1                          | /31/2014                  | No            | nPPS                                   | Medicare Hospice Ber        | nefit |
| Adm-Src: 1                       | Status: 30                                                         |                    |                              |                           |               | Contract: co                           | ontractma                   |       |
| Rev<br>0651Q5003<br>0250<br>0001 | Description<br>Routine in LTC<br>injectable drugs<br>Total Charges | Code<br>250        | Date<br>01/01/14<br>01/14/14 | Units<br>31<br>381<br>412 | Hours<br>0.00 | Amount<br>5425.00<br>790.31<br>6215.31 | Other<br><mark>Q5003</mark> |       |
| EXCEP<br>Inst                    | PTIONS FOUND - This claim wil                                      | I not be submitted |                              |                           |               |                                        |                             |       |
| Grand Tot<br>Pat                 | als:<br>ients: 0                                                   | Claims: 0          |                              | Charges:                  | 0.1           | 00                                     | Errors: 1                   |       |

- In this example, the claim has HCPCS code of Q5003 therefore the facility information needs to be reported in Loop 2310E. To correct this error:
  - Confirm the Facility information is listed in the Patient>Assign tab with dates that correspond with the claim dates:

| ent   Admit   [ | Diagnosis Assign Meds Insur | ance Certify | Authorize Do   | ocs   Other   I | Notes    | _ |
|-----------------|-----------------------------|--------------|----------------|-----------------|----------|---|
| Tyne            | Name                        | Code         | Start-Date     | End-Date        | Seg 🔺    | _ |
| Doctor          | A Sattar, Muhammad          | D6394        | 6/1/2013       | 12/31/2099      | 1        | + |
| Institute       | Annaburg Manor              | ANN          | 6/1/2013       | 12/31/2013      | 1        | - |
| Institute 💌     | Brooke Nursing Center       | 998          | 1/1/2014       | 2/28/2014       | 2        |   |
|                 |                             |              |                |                 | <b>_</b> |   |
|                 | root AnuTown VA 07750       | Bu           | e: 540-657-001 | a               |          |   |

👫 Eind 🛛 🖾 Save 🗶 Cancel 🚿 Print

• Then confirm in File>File Maintenance>Entity>Institute Type that the facility's NPI # is in the NPI field as shown at beginning of FAQ.

# How to Upload Files if Accessing HBS via the Billing Module link (ThinRDP)

• In the Billing Module, click on the connection middle top arrow to access the toolbar

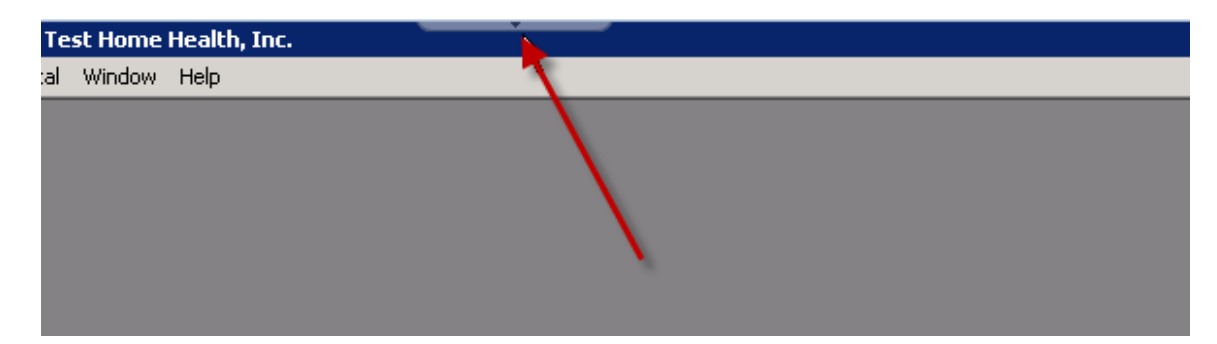

• Click on the "Upload" option.

| Test Hol 🔅 Actions | File Transfer | Options | Disconnect |  |
|--------------------|---------------|---------|------------|--|
|                    | T Upload      |         |            |  |
|                    |               |         |            |  |

• Browse to the file you wish to Import, select that file and click "Open".

| ganize 🔻 🛛 New fold | der                             |                   |                    |        | •== • |  |
|---------------------|---------------------------------|-------------------|--------------------|--------|-------|--|
| Eavorites           | Name                            | Date modified     | Туре               | Size   |       |  |
| Deskton             | 🖼 Hospice Import test           | 3/6/2014 1:07 PM  | Microsoft Office E | 1 KB   |       |  |
| Downloads           | Import 20140306-1256            | 3/6/2014 12:57 PM | Text Document      | 2 KB   |       |  |
| Recent Places       | Import 20140306-1253            | 3/6/2014 12:54 PM | Text Document      | 2 KB   |       |  |
| Dronhov             | Import 20140306-1252            | 3/6/2014 12:52 PM | Text Document      | 2 KB   |       |  |
| - Diopoox           | Import 20140306-1246            | 3/6/2014 12:49 PM | Text Document      | 169 KB |       |  |
| Libraries           | Import 20140306-1241            | 3/6/2014 12:44 PM | Text Document      | 169 KB |       |  |
| Documents           | Hospice Imp Type: Text Document | γ2014 11:52 AM    | Microsoft Office E | 328 KB |       |  |
| Music               | Import 20140 Size: 168 KB       | (2014 4:32 PM     | Text Document      | 3 KB   |       |  |
| Pictures            | LD Template                     | 2014 4:31 PM      | Microsoft Office E | 2 KB   |       |  |
| Videos              | Import 20140305-1630            | 3/5/2014 4:30 PM  | Text Document      | 1 KB   |       |  |
|                     | 🖼 hbs pharmacy charge import    | 3/5/2014 4:30 PM  | Microsoft Office E | 54 KB  |       |  |

• Once the file has transferred successfully a message will appear. Click OK:

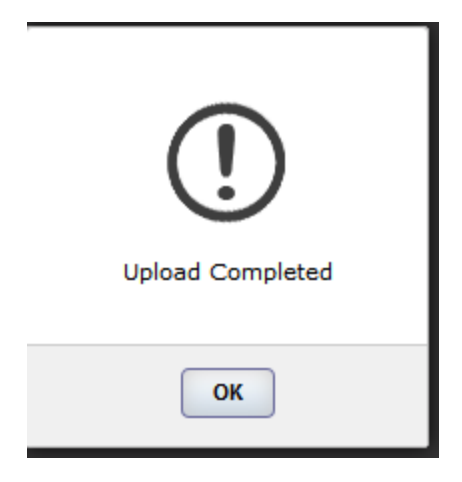

• The uploaded file will now be available for selection in HBS:

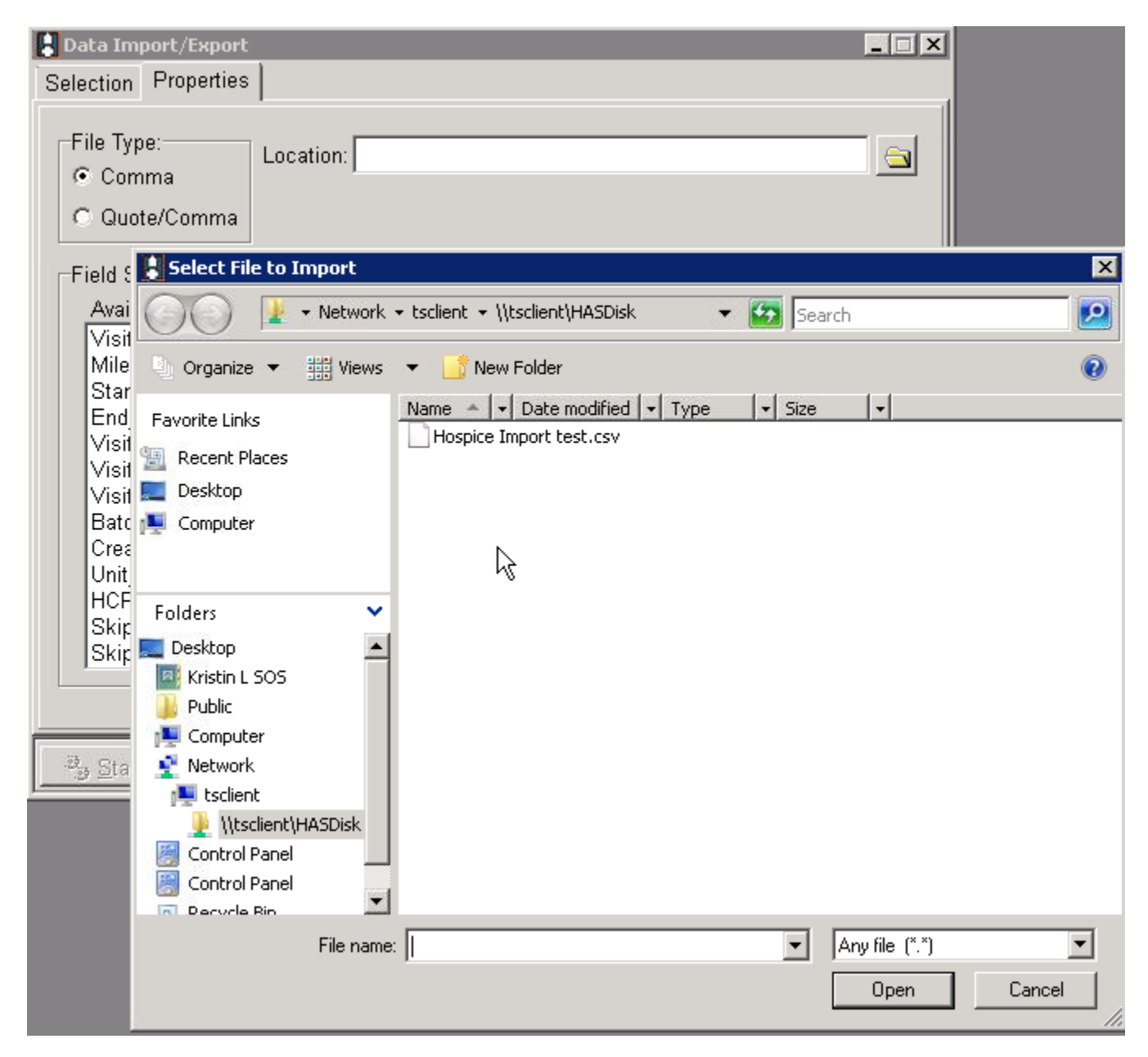